## iPhone Set up Instructions

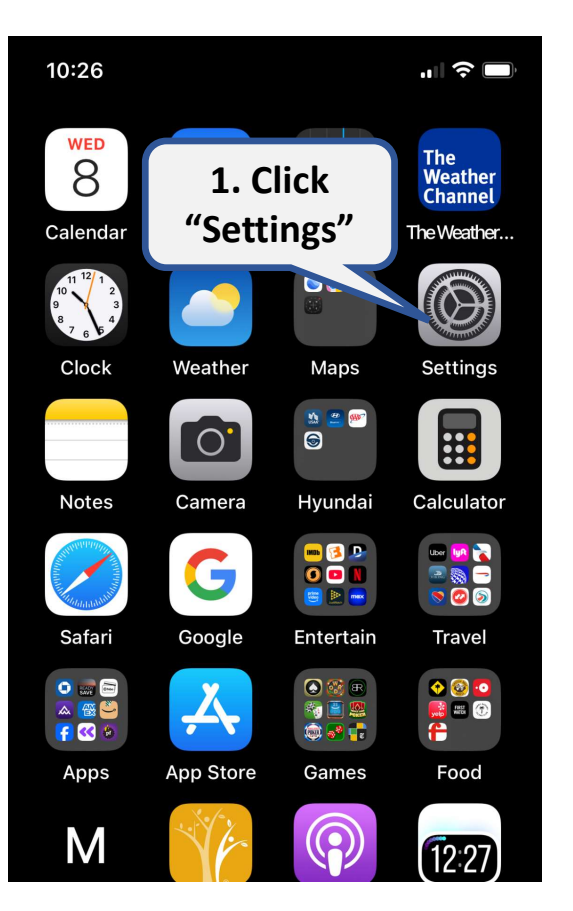

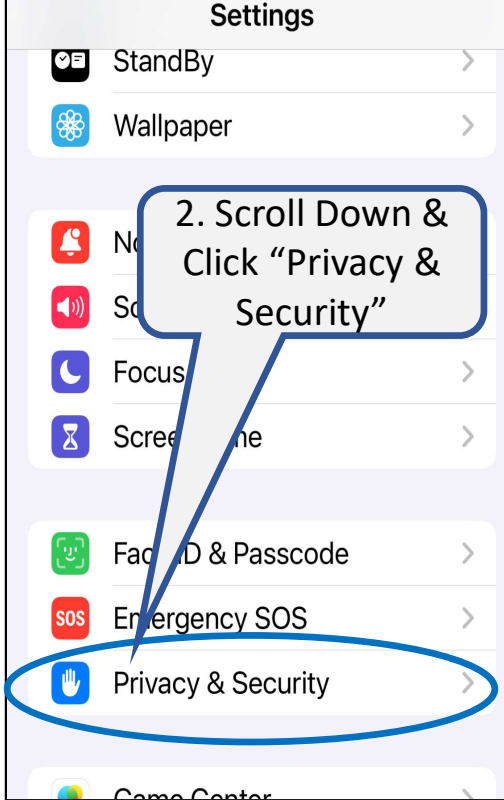

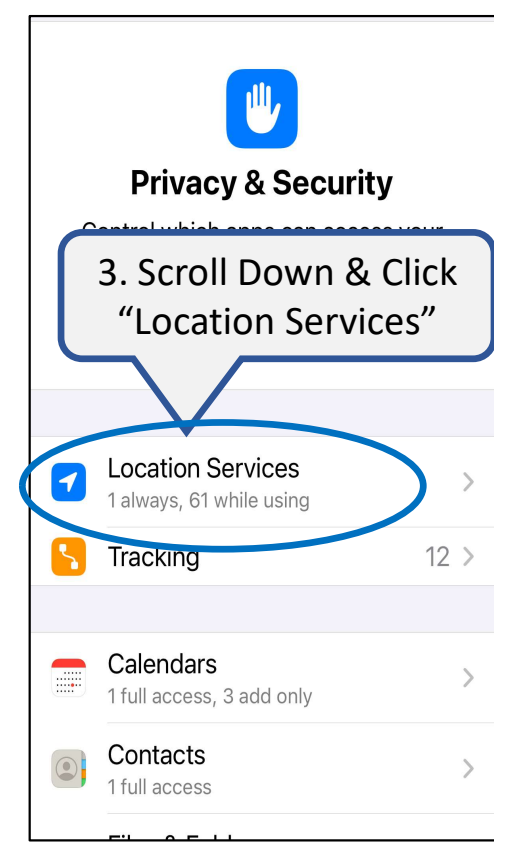

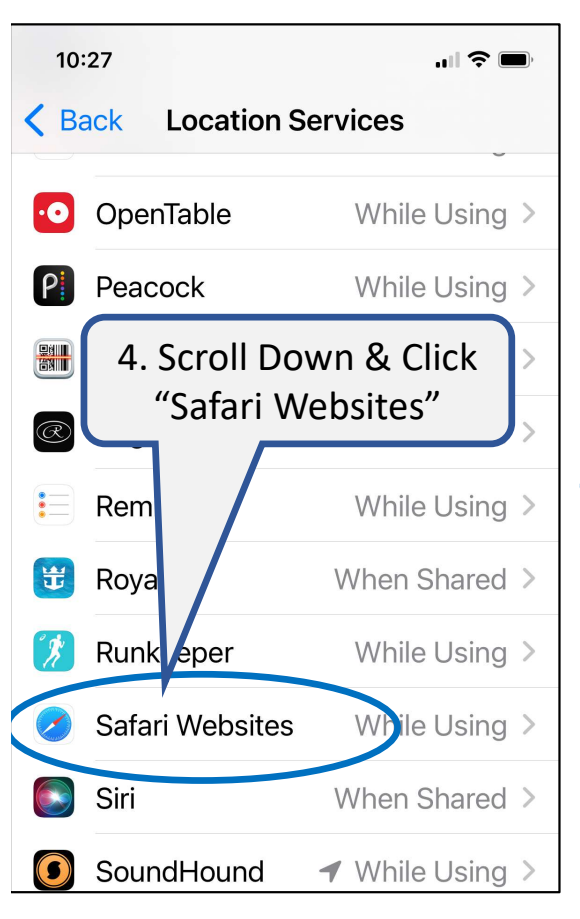

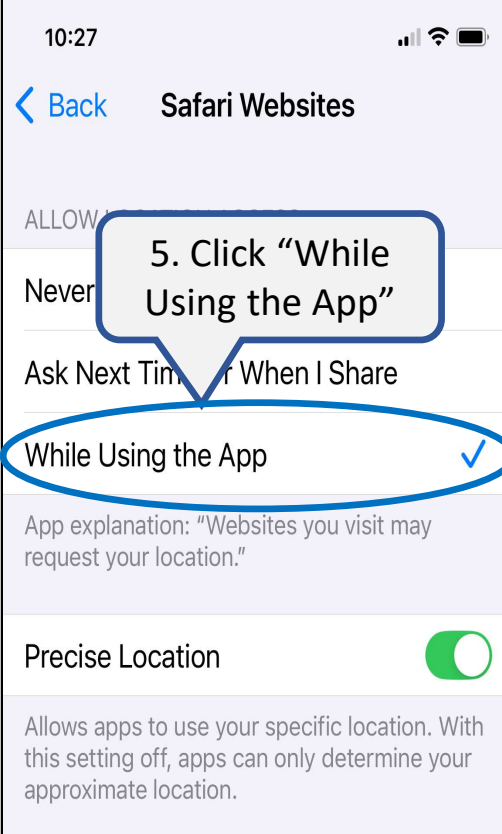

## WHEN CLOCKING IN:

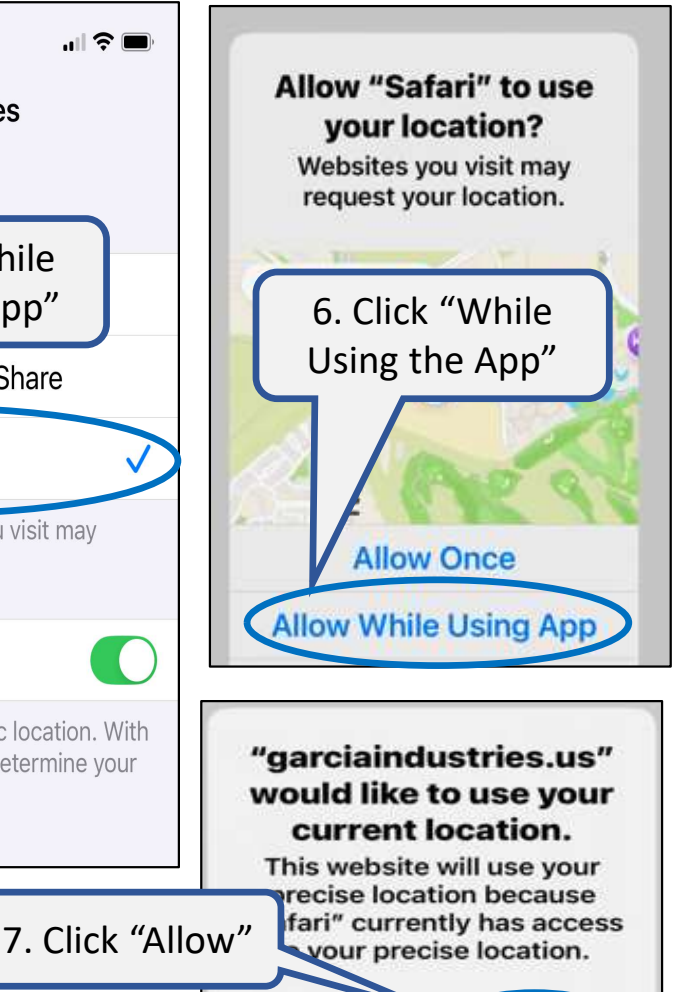

Don't Allow

Allow